# WOOLWORTHS GROUP

## **Annual General Meeting 2021** Online Portal Guide

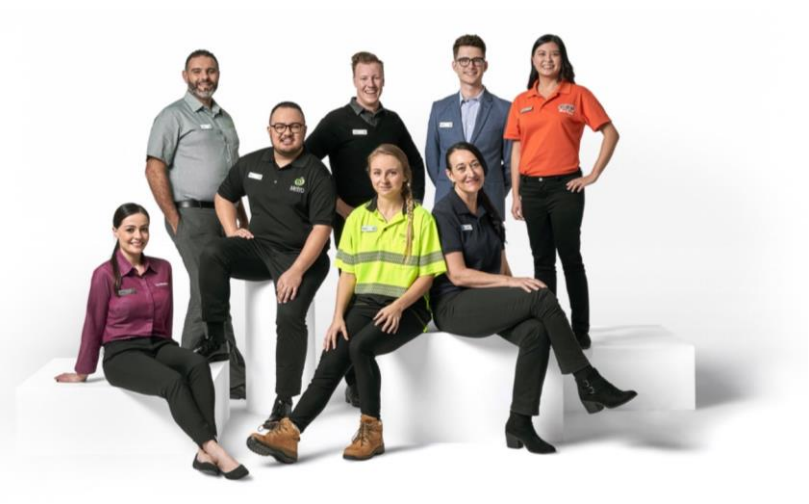

### **Getting started**

1

Should you choose to participate in the meeting online, you will be able to view a live webcast of the meeting in real time. You will need to login as a Shareholder or Proxyholder in order to ask questions or submit your votes during the Annual General Meeting. If you only wish to view the live webcast you can login as a Guest.

To access the meeting online:

Visit <u>web.lumiagm.com/353-431-578</u> on your computer, tablet or smartphone. You will need the latest version of Chrome, Safari, Edge or Firefox. **To login to the meeting portal, you will need the following information:** 

| Meeting  | ID: 353-431-578 |
|----------|-----------------|
| NICCUIIS | 10.333-431-370  |

| Australian residents shareholders | SRN/HIN* and Australian postcode of your registered address                                                                                                    |
|-----------------------------------|----------------------------------------------------------------------------------------------------|
| Overseas residents shareholders   | SRN/HIN* and three letter country code (e.g. New Zealand – NZL, United Kingdom – GBR)                                                                                                    |
|                                   | A full list of country codes can be found at the end of this guide                                                                                                    |
| Appointed proxy                   | The proxy code and proxy password that Link Market Services ("Link") will email to you 24 hours before the Annual General Meeting or alternatively please contact Link on 1300 368 664 or +61 1300 368 664 between 8:30am to 7:30pm (AEDT) to obtain the code and password |
| Woolworths Group employee         | Employee ID and Australian postcode or three letter country code                                                                                                    |
| Guest                             | Name and email details                                                                                                    |

2

To join the meeting, you will initially be asked to read and accept the terms and conditions.

You will then be asked to select in what capacity you are joining the meeting:

- Shareholders or appointed proxies should select 'Shareholder or Proxyholder'
- Guests should select 'Guest'
- · Employees can choose to join as a 'Shareholder or Proxyholder' or 'Guest'

The website will be open and available for login from 1.00pm (AEDT) Wednesday, 27 October 2021.

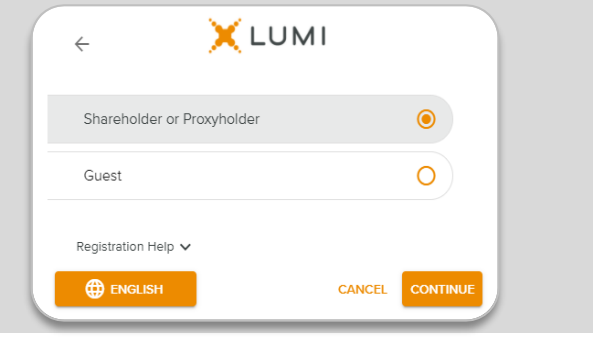

If you selected 'Shareholder or Proxyholder', enter your:

SRN/HIN\*/ proxy code/ Employee ID, and

Australian postcode/ three letter country code/ proxy password

and select 'Login'.

If you have multiple holdings you will need to login separately with each individual holding to lodge your vote. Once completed, you may use the details of any of your holdings to view the webcast or to ask a question.

If you selected 'Guest', enter your name and email details, then select 'Enter'.

Please note, guests are not able to ask questions or vote at the meeting.

(\*) Your SRN/HIN can be located on your proxy form, holding statement or other shareholder communication from Link.

Email

Need help? If you are having issues logging into the online portal as a shareholder or proxyholder, please call Link on 1300 368 664 or +61 1300 368 664 for registration assistance. If you need help navigating the portal, please call Lumi on +61 2 8075 0100 for technical support.

#### NAVIGATION

Once you have registered, you will be taken to the homepage. From here you can view meeting instructions, ask questions and watch the webcast.

#### Viewing the webcast

If viewing on a computer the webcast will appear on the right-hand side automatically once the meeting has started and then press play within the broadcast window.

On a mobile device, select the 'Broadcast' icon at the bottom of the screen to watch the webcast and then press play.

During the meeting you can minimise the webcast at any time by selecting the 'Broadcast' button. You will still be able to hear the meeting. Selecting the 'Broadcast' icon again will reopen the webcast.

To watch the webcast full screen, select the full screen icon.

To reduce the webcast to its original size, select the 'Broadcast' icon again.

#### **Text questions**

If you are a shareholder or appointed proxy and would like to submit a written question or make a comment:

**01** Select the 'Messaging' icon at the top of your screen.

**02** Compose your message or comment in the 'Ask a Question' box.

**03** Select the 'Send' icon.

**04** You will receive confirmation that your question has been received.

Questions can be submitted at any time from the start of the meeting, up until the Chairman closes discussion on an item of business.

The Chairman will give all shareholders (including proxyholders, attorneys and body corporate representatives) a reasonable opportunity to ask questions at the meeting.

#### **Audio questions**

If you are a shareholder or appointed proxy and would like to submit a verbal question:

- **01** Pause the broadcast before clicking on the link under 'Asking Audio Questions' on the Home tab. A new page will open, as shown on the right.
- **02** Enter the requested details and click 'Submit Request' to join the audio questions queue. You will hear the meeting while you wait to ask your question.

#### Voting

#### If you would like to cast a vote:

- **01** The Chair will open voting on all resolutions at the start of the meeting. Once voting has opened, the 'Voting' tab will appear at the top of your screen. Clicking on this icon will open the list of all resolutions and their voting options.
- **02** To vote, select the option corresponding with the way you wish to vote.
- **03** Your selection will change colour and a confirmation message will appear.
- **04** If you change your mind and wish to change your vote, simply select another option while voting is open. If you wish to cancel your vote, please press cancel.
- **05** If you have multiple holdings you will need to login separately with each individual holding to lodge your vote.

There is no submit or send button. Your vote is automatically counted.

Voting can be performed at any time during the meeting until the Chairman closes the poll at the conclusion of the Annual General Meeting.

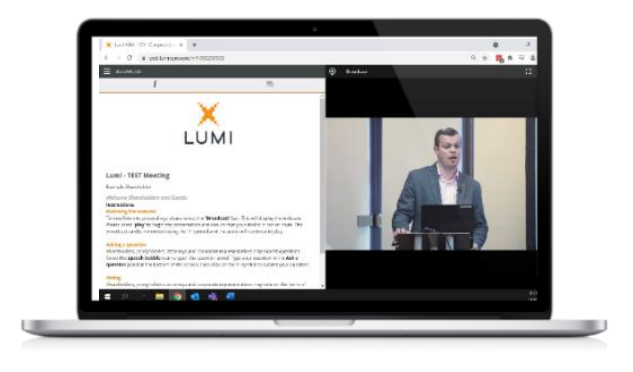

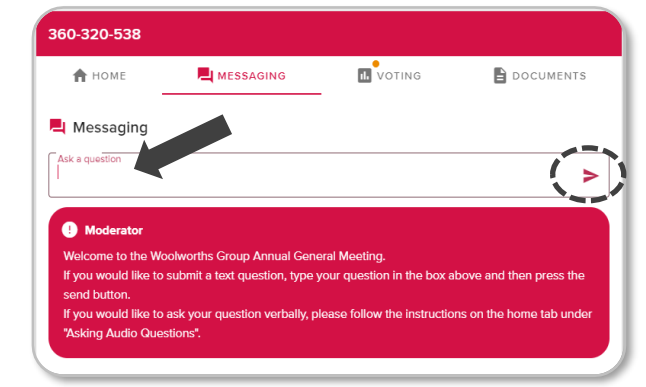

This meeting is accepting audio questions. Please make sure your browser can access your microphone, fill out the form below and then wait to be connected.

Your Name enter your name.

Your Topic or Question enter the number of questions you have and the resolution(s) or topic(s) they relate to...

Submit Request

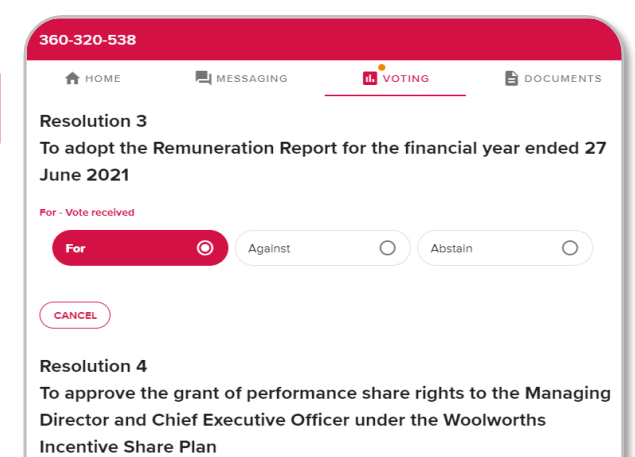

| Against | O Abstain | 0 |
|---------|-----------|---|
|         |           |   |
|         |           |   |
|         |           |   |

Need help? If you are having issues logging into the online portal as a shareholder or proxyholder, please call Link on 1300 368 664 or +61 1300 368 664 for registration assistance. If you need help navigating the portal, please call Lumi on +61 2 8075 0100 for technical support.

## **Country codes**

For overseas shareholders, select your country code from the list below and enter it into the password field.

| AFG  | Afghanistan          |
|------|----------------------|
| ARE  | United Arab Emirates |
| ARG  | Argentina            |
| ASM  | American Samoa       |
| AUS  | Australia            |
| AUT  | Austria              |
| BEL  | Belgium              |
| BGD  | Bangladesh           |
| BGR  | Bulgaria             |
| BHS  | Bahamas              |
| BIH  | Bosnia & Herzegovina |
| BMU  | Bermuda              |
| BRA  | Brazil               |
| CAN  | Canada               |
| CHE  | Switzerland          |
| CHL  | Chile                |
| CHN  | China                |
| CUUB | Cuba                 |
| СҮМ  | Cayman Islands       |
| СҮР  | Cyprus               |
| CZE  | Czech Republic       |
| DEU  | Germany              |
| DNK  | Denmark              |
| ECU  | Ecuador              |
| EGY  | Egypt                |
| ESP  | Spain                |
| FJI  | Fiji                 |
| FRA  | France               |
| GBR  | United Kingdom       |
| GGY  | Guernsey             |
| GRC  | Greece               |
| HKG  | Hong Kong            |
| HRV  | Croatia              |
| IDN  | Indonesia            |
| IND  | India                |
| IRL  | Ireland              |
| ISL  | Iceland              |
| ISR  | Israel               |
| ITA  | Italy                |
| JAM  | Jamaica              |
| JEY  | Jersey               |

| JOR | Jordan                   |
|-----|--------------------------|
| JPN | Japan                    |
| KAZ | Kazakhstan               |
| KEN | Kenya                    |
| кнм | Cambodia                 |
| KOR | Republic of Korea        |
| LKA | Sri Lanka                |
| LUX | Luxembourg               |
| LVA | Latvia                   |
| MAC | Масао                    |
| MAR | Morocco                  |
| мсо | Monaco                   |
| MEX | Mexico                   |
| MLT | Malta                    |
| MYS | Malaysia                 |
| NCL | New Caledonia            |
| NLD | Netherlands              |
| NOR | Norway                   |
| NPL | Nepal                    |
| NZL | New Zealand              |
| РАК | Pakistan                 |
| PER | Peru                     |
| PHL | Philippines              |
| PNG | Papua New Guinea         |
| PRI | Puerto Rico              |
| PRT | Portugal                 |
| QAT | Qatar                    |
| ROU | Romania                  |
| RUS | Russian Federation       |
| SAU | Kingdom Of Saudi Arabia  |
| SGP | Singapore                |
| SLB | Solomon Islands          |
| SVK | Republic of Slovakia     |
| SVN | Slovenia                 |
| SWE | Sweden                   |
| ТНА | Thailand                 |
| TWN | Taiwan                   |
| USA | United States of America |
| VNM | Vietnam                  |
| VUT | Vanuatu                  |
| ZAF | South Africa             |